### Profits<sub>4</sub>Purpose

### How to Submit a Donation

• Click on "Give" in the navigation bar, or on "Learn More" in the prompt to action area to visit the Giving portion of the site.

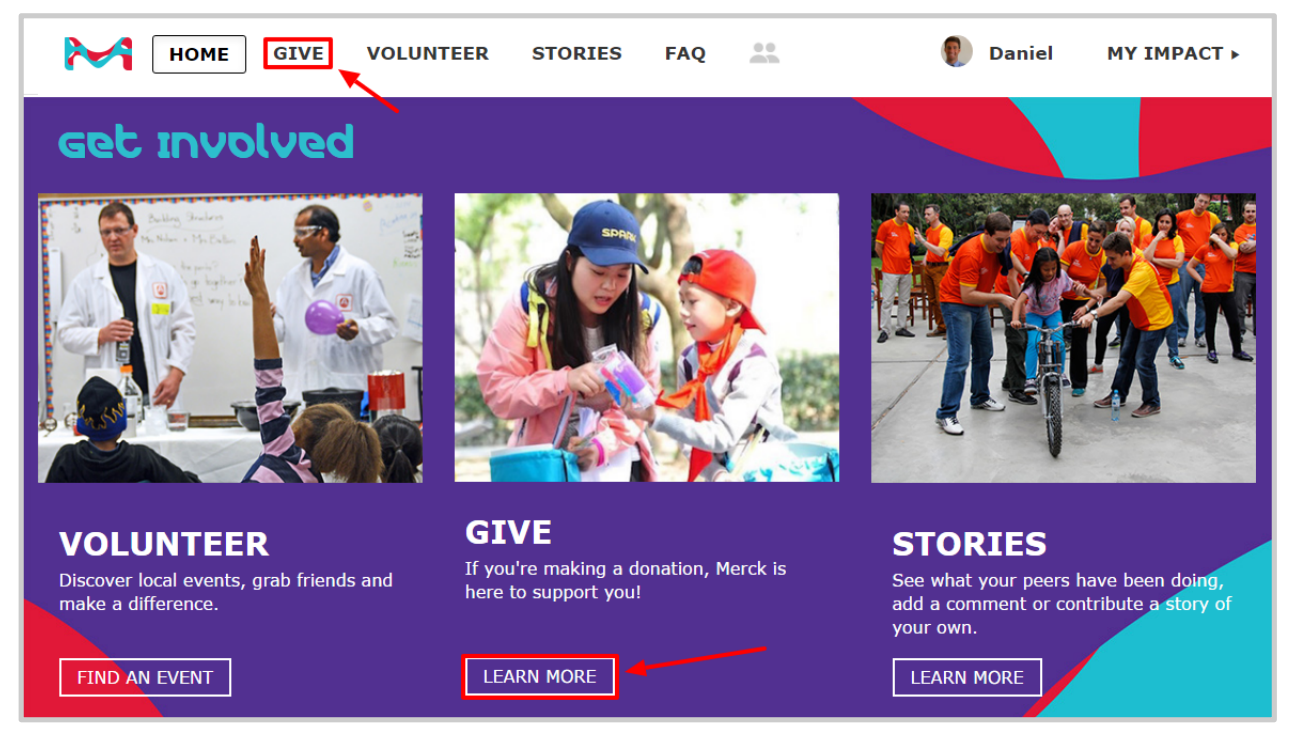

### MATCHING GIFT PROGRAM

Donate online or upload your receipt. Qualified donations may be eligible for matching.

DONATE NOW

• Click "Donate Now"

### **Profits**<sub>4</sub>Purpose **Submitting an Online Donation**

- 1. Select whether the donation is to be made online via credit card
- 2. Or if you are looking to request a match for offline donation

| 1                                                                                                    |           | DONATE & REQUEST MATCH > 2 SUBMIT OFFLINE DONATION >                                                                        |  |  |  |  |  |
|----------------------------------------------------------------------------------------------------|-----------|----------------------------------------------------------------------------------------------------|--|--|--|--|--|
| To s                                                                                                    | sub       | mit an online donation, you'll need to:                                                                                     |  |  |  |  |  |
| <ol> <li>Select Charity from a list of 501c3's (It is best to have the TAX ID # from the charity. This<br/>digit number that you can request from the charity, or you may find it on their website.)</li> </ol> |           |                                                                                                    |  |  |  |  |  |
|                                                                                                    | 2.        | Enter in donation amount                                                                                                    |  |  |  |  |  |
| 3. Enter a match request amount                                                                                                    |           |                                                                                                    |  |  |  |  |  |
|                                                                                                    | 4.        | Optional - Enter in "Instructions to charity" if you'd like the donation to be sent to a specific chapter and/or department |  |  |  |  |  |
|                                                                                                    | 5.        | Optional - Enter in "Dedication" if you'd like to dedicate the donation                                                     |  |  |  |  |  |
| E<br>A                                                                                                    | DOI<br>SE | LECT CHARITY     COPY PREVIOUS DONATION       Able Employee Matching Funds: \$1000.00                                       |  |  |  |  |  |
| 2                                                                                                    | Amo       | unt (Must be \$25 or more) X 3 Match Requested (Must be \$25 or more) X                                                     |  |  |  |  |  |
| 4                                                                                                    | Insti     | ructions to charity                                                                                                    |  |  |  |  |  |
| 5                                                                                                    | Dedi      | cation                                                                                                    |  |  |  |  |  |

## Profits4Purpose

# Submitting an Online Donation Continued

- 6. Choose whether the payment is going to be One Time, Monthly, Quarterly, or Annually
- 7. Enter payment information
- 8. Choose if you would like to store the card to make future payments easier
- 9. Click "Submit Donation"

| Γ | Payment Information |   |                |  |  |  |  |  |
|---|---------------------|---|----------------|--|--|--|--|--|
| 6 | One Time            |   | Credit Card 🔹  |  |  |  |  |  |
|   | Anonymous?          |   |                |  |  |  |  |  |
| 7 | Visa •              |   | Name on Card X |  |  |  |  |  |
|   | Card Number         |   | Card Nickname  |  |  |  |  |  |
|   | Expiration (MMYY)   | ] |                |  |  |  |  |  |

|   | Billing Address |   |                                                                               |   |          |   |               |   |
|---|-----------------|---|-------------------------------------------------------------------------------|---|----------|---|---------------|---|
|   | Address line 1  |   |                                                                               |   |          |   |               | × |
|   | Address line 2  |   |                                                                               |   |          |   | ~             |   |
|   | City            | × | State X                                                                       |   | Zip Code | × | United States | • |
|   | Phone           | × | Store Card                                                                    | } |          |   |               |   |
| 9 | SUBMIT DONATION | > | To the best of my knowledge, this information is true, accurate and complete. |   |          |   |               |   |

## **Profits**<sub>4</sub>Purpose **Submitting an Offline Donation**

- Follow the steps to complete the donation form exactly how you would for an online donation
- 1. Before you submit, click on **"Upload File"** to attach a receipt from the nonprofit organization showing your donation. A copy of your check will not be accepted.
- 2. Click "Submit Donation"

#### **Submit an Offline Donation**

|                                        | SELECT CHARITY > COPY PREVIOUS DONATION >                                                                                               |  |  |  |  |  |  |  |  |
|----------------------------------------|----------------------------------------------------------------------------------------------------|--|--|--|--|--|--|--|--|
|                                        | Employee Matching Funds: \$925.00                                                                                                    |  |  |  |  |  |  |  |  |
|                                        | Anonymous?                                                                                                    |  |  |  |  |  |  |  |  |
|                                        | Amount (Must be \$25 or more)                                                                                                    |  |  |  |  |  |  |  |  |
| Match Requested (Must be \$25 or more) |                                                                                                    |  |  |  |  |  |  |  |  |
|                                        | Date of Donation                                                                                                    |  |  |  |  |  |  |  |  |
|                                        | Instructions to charity                                                                                                    |  |  |  |  |  |  |  |  |
|                                        | Dedication                                                                                                    |  |  |  |  |  |  |  |  |
| 1                                      | • Upload File Please attach a receipt from the nonprofit organization showing your donation. A copy of your check will not be accepted. |  |  |  |  |  |  |  |  |
|                                        | SUBMIT DONATION $2^{\circ}$ To the best of my knowledge, the information is true, accurate and complete.                                |  |  |  |  |  |  |  |  |
|                                        | powered by Network for Good.<br>Privacy Policy                                                                                          |  |  |  |  |  |  |  |  |

## **Profits**<sub>4</sub>Purpose **Confirming Your Donation**

- After submitting your donation, you'll be taken to your MY IMPACT page.
- Here you can double-check that your donation submitted!

| Donations  |                             |                                                   |                            | Ł |
|------------|-----------------------------|---------------------------------------------------|----------------------------|---|
| 2018-02-09 | Offline<br>Match Paid       | NAPIERS LOG CABIN HORSE & ANIMAL<br>SANCTUARY INC | \$25.00<br>+ \$25.00 Match |   |
| 2018-02-09 | Online<br>Match Paid        | TYSON LIBRARY ASSOC                               | \$25.00<br>+ \$25.00 Match |   |
| 2018-01-26 | Offline<br>Pending Approval | LOG FOUNDATION INCORPORATED                       | \$25.00<br>+ \$25.00 Match |   |
| 2017-11-30 | Offline<br>Pending Approval | HAVEN FOR HOPE OF BEXAR COUNTY                    | \$25.00                    |   |
| 2017-11-28 | Online<br>Pending Approval  | TWO RIVER THEATRE COMPANY INC                     | \$25.00                    |   |